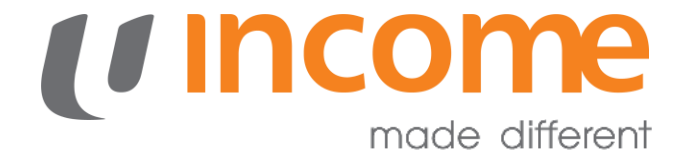

#### **GROUP PERSONAL ACCIDENT INSURANCE FOR STUDENTS**

eSubmission User Guide - Parents

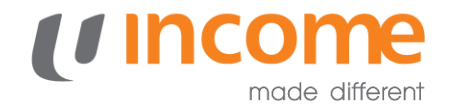

### **Routing Selection**

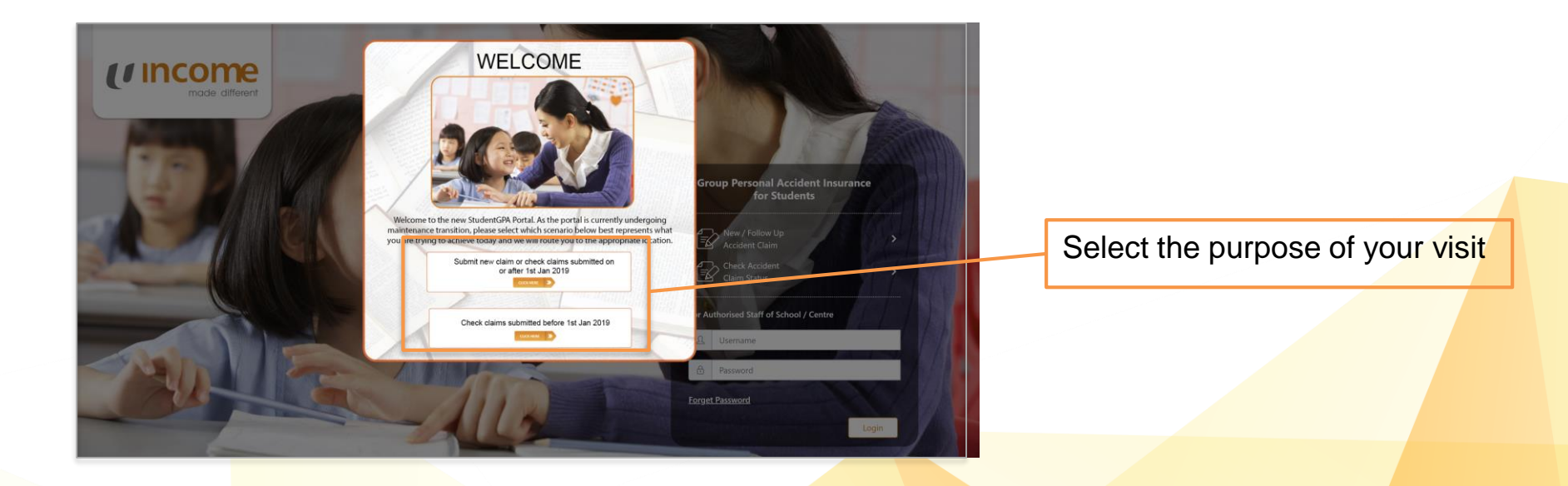

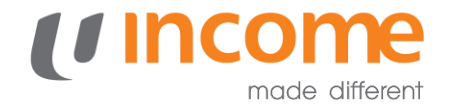

## New Claim / Follow-up

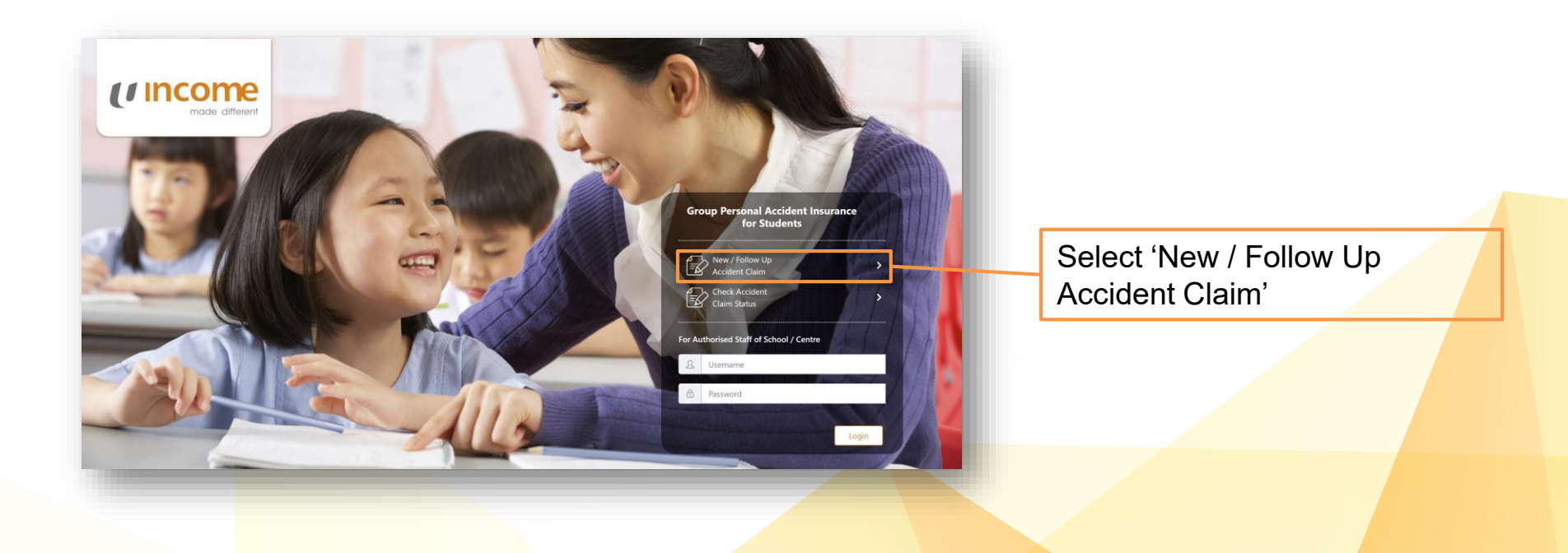

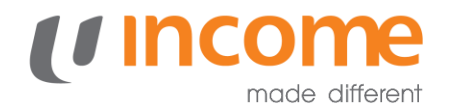

## **Submitting a New Claim**

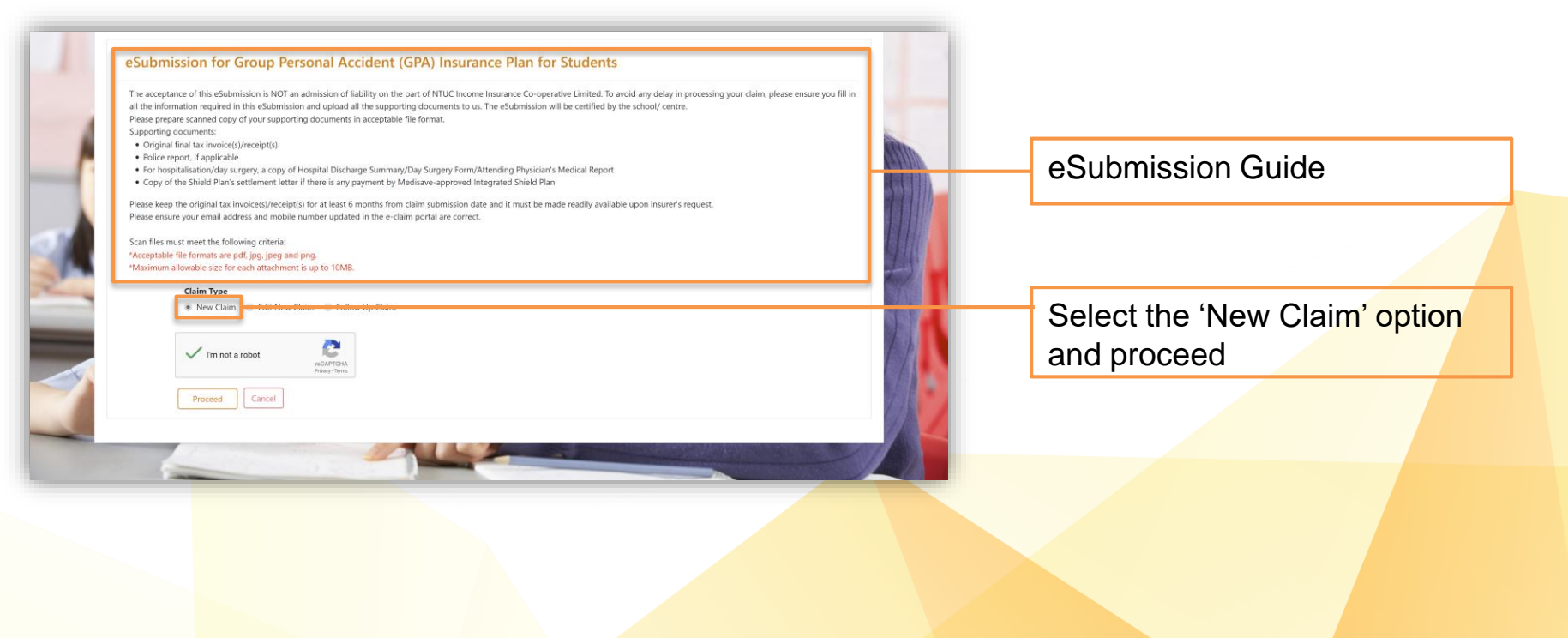

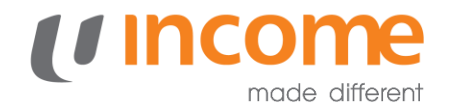

## Submitting a New Claim

| Step 1<br>Update Information                                                                                                    | E<br>Step 2<br>Upload Supporting Documents                                                                                                    | Step 3<br>Other Information                                                                              |                                 |
|----------------------------------------------------------------------------------------------------|----------------------------------------------------------------------------------------------------|----------------------------------------------------------------------------------------------------|---------------------------------|
|                                                                                                    | Particulars of Insured                                                                                                    |                                                                                                    | Fill in the relevant details of |
|                                                                                                    | Details of Accident<br>Other Information                                                                                                    |                                                                                                    | your claims                     |
| Have you claimed or do you intend to claim from any<br>claiming from and submit a copy of the settlement le<br>(If Yes, please upload file under Step 2 - Upload Supp | insurer, other employer or any other parties for reimbursement of your med<br>ter or payment voucher from the other party. *<br>orting Documents            | ical bills? If 'yes', please state the party that you are                                                |                                 |
|                                                                                                    | Up to 500 characters including spaces                                                                                                    |                                                                                                    |                                 |
| Note : It is important that you inform us if you are cla<br>amount that you have incurred, regardless of the nun                                                      | iming from another insurer, other employer or any other parties for the sam<br>ber of medical insurance policies you may have. We reserve the right to reco | bill. You can only claim or be reimbursed once for the<br>wer if there is any excess amount paid to you. |                                 |
| Payment Mode*                                                                                                    |                                                                                                    |                                                                                                    |                                 |

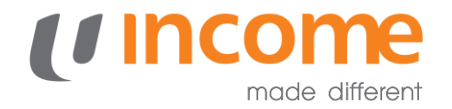

## **Submitting a New Claim**

| Claim<br>No                      | Visit Type                                                                 | Date Incurred<br>(Receipt Date)<br>/Admission Date                                      | Date Incurred To<br>/Discharge Date                               | Clinic/Hospital<br>Name                                    | Receipt No.             | Receipt Amount   | Upload         | Action |    |     |        |          |        |
|----------------------------------|----------------------------------------------------------------------------|-----------------------------------------------------------------------------------------|-------------------------------------------------------------------|------------------------------------------------------------|-------------------------|------------------|----------------|--------|----|-----|--------|----------|--------|
| Upload                           | Select *                                                                   | nte if applicable                                                                       |                                                                   |                                                            | Unload                  |                  | Choose File Nn | B      |    |     |        |          |        |
| 1. Uploa<br>Report               | ad School Incident Rep                                                     | ort/Hospital Discharge S                                                                | ummary/Day Surgery For                                            | m/Attending Physician's M                                  | edical Choose Fi        | e No file chosen | Action         |        |    | Upl | oad su | pporting | docume |
| 2. Uploa                         | ad copy of the settlem                                                     | ent letter or payment vou                                                               | ucher from the other party                                        | y                                                          | Choose Fi               | e No file chosen |                |        |    |     |        |          |        |
| 3. Police                        | e report                                                                   |                                                                                         |                                                                   |                                                            | Choose Fi               | e No file chosen |                |        | TA |     |        |          |        |
| 4. Copy<br>(Medisar<br>Eastern's | of Shield Plan's settle<br>we-approved integrate<br>'s Supreme Health, Pru | ment letter if there is any<br>id Shield Plan refers to In<br>dential's PRUshield and A | payment by Medisave-ap<br>comeShield, AIA's Health<br>AXA Shield) | oproved integrated Shield I<br>Shield, Aviva's MyShield, G | Plan.<br>reat Choose Fi | e No file chosen |                |        |    |     |        |          |        |

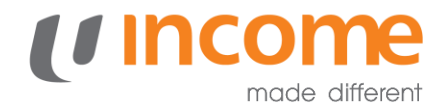

### **New Claim Submitted**

| Student GPA <studentgpa@mhcasia.com><br/>to me ▼</studentgpa@mhcasia.com> | Dec 27, 2018, 3:19 PM (2 days ago)                                                                     |
|---------------------------------------------------------------------------|----------------------------------------------------------------------------------------------------|
| Hi Sir                                                                    |                                                                                                    |
| Thank you for submitting your claim to Income Student GP                  | v, this is your claim submission confirmation and your claim will be processed within 14 working days. |
| Student Details                                                           |                                                                                                    |
| Case No/Submission No 18207564                                            |                                                                                                    |
| Insured Name Testing Followup Claims Scenario 1                           |                                                                                                    |
| Gender Male                                                               |                                                                                                    |
| Name of School/Centre Swiss Cottage Secondary School                      |                                                                                                    |
| Level Secondary                                                           |                                                                                                    |
| Class 5N1                                                                 |                                                                                                    |
| Home 63164618                                                             |                                                                                                    |

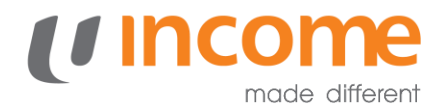

## **Edit Claims**

| The accepta                           | Ince of this eSubmission is NOT an admission of I                                                                                                    | liability on the part of NTUC Inc          | ome Insurance Co-operative Limited. To a                                          | avoid any delay in processing y | our claim, please ensure you f |
|---------------------------------------|----------------------------------------------------------------------------------------------------|--------------------------------------------|-----------------------------------------------------------------------------------|---------------------------------|--------------------------------|
| Please prepa                          | are scanned conv of your supporting documents                                                                                                    | in accentable file format                  | o us. The esabilitission will be certified by                                     | the schooly centre.             |                                |
| Supporting                            | documents:                                                                                                    | in acceptable me format                    |                                                                                   |                                 |                                |
| • Origin                              | nal final tax invoice(s)/receipt(s)                                                                                                    |                                            |                                                                                   |                                 |                                |
| <ul> <li>Police</li> </ul>            | e report, if applicable                                                                                                    |                                            |                                                                                   |                                 |                                |
| • For he                              | ospitalisation/day surgery, a copy of Hospital Dis-                                                                                                    | charge Summary/Day Surgery                 | Form/Attending Physician's Medical Repo                                           | rt                              |                                |
| <ul> <li>Copy</li> </ul>              | of the Shield Plan's settlement letter if there is an                                                                                                    | ny payment by Medisave-appro               | oved Integrated Shield Plan                                                       |                                 |                                |
| Disses have                           | the state of the set to set the set of the set of the s | mente from delas submission                | and a star in sound the last state there is an a star in some of the start of the | ale comen les marte se succet   |                                |
| Please keep                           | the original tax invoice(s)/receipt(s) for at least o                                                                                                    | months from claim submission               | o date and it must be made readily availar                                        | ble upon insurer's request.     |                                |
| Theose ensu                           | re your email address and mobile number aparts                                                                                                    | to in the e claim portal are con           |                                                                                   |                                 |                                |
|                                       |                                                                                                    |                                            |                                                                                   |                                 |                                |
| Scan files m                          | ust meet the following criteria:                                                                                                    |                                            |                                                                                   |                                 |                                |
| Scan files m<br>*Acceptal             | nust meet the following criteria:<br>ble file formats are pdf. ipg. ipeo and ong.                                                                                                    |                                            |                                                                                   |                                 |                                |
| Scan files m<br>*Acceptal<br>*Maximur | nust meet the following criteria:<br>ble file formats are pdf, jpg, jpeg and png.<br>m allowable size for each attachment is up to 101                                                                                                    | VIB.                                       |                                                                                   |                                 |                                |
| Scan files m<br>*Acceptal<br>*Maximur | nust meet the following criteria:<br>ble file formats are pdf, jpg, jpeg and png.<br>m allowable size for each attachment is up to 10!                                                                                                    | MB.                                        |                                                                                   |                                 |                                |
| Scan files m<br>*Acceptal<br>*Maximur | sust meet the following criteria:<br>ble file formats are pdf, jpg, jpeg and png.<br>m allowable size for each attachment is up to 10<br>Claim Type                                                                                                    | MB.                                        |                                                                                   |                                 |                                |
| Scan files m<br>*Acceptal<br>*Maximur | ust meet the following criteria:<br>-ble file formats are pdf, jpg, jpeg and png.<br>m allowable size for each attachment is up to 10N<br>Claim Type<br>New Claim Edit New Claim                                                                                                    | MB.<br>Sllow Up Claim                      |                                                                                   |                                 |                                |
| Scan files m<br>*Acceptal<br>*Maximut | ust meet the following criteria:<br>ble file formats are pdf, jpg, jpg and png.<br>m allowable size for each attachment is up to 10M<br>Claim Type<br>New Claim  Edit New Claim Fc                                                                                                    | MB.<br>Sllow Up Claim                      |                                                                                   |                                 |                                |
| Scan files m<br>*Acceptal<br>*Maximu  | ust meet the following criteria:<br>ble file formata are pdd; jpg, jpeg and png,<br>mallowable size for each attachment is up to 100<br>Claim Type<br>New Claim Edit New Claim Fe<br>Case No or Claim No *                                                                                                    | MB.<br>Silow Up Claim                      | D08 *                                                                             |                                 |                                |
| Scan files m<br>*Acceptal<br>*Maximur | ust met the following criteria:<br>bile file formats are pdf, jpg, jpeg and png,<br>m allowable size for each attachment is up to 10k<br>Claim Type<br>New Claim * Edit New Claim * For<br>Case No or Claim No *                                                                                                    | MB.<br>Silow Up Claim                      | DOB *                                                                             |                                 |                                |
| Scan files m<br>*Acceptal<br>*Maximur | ust met the following criteria:<br>tible file formats are off, jpg. jpg. and p.g.,<br>an allowable size for each attachment is up to 100<br>Claim Type<br>New Claim Edit New Claim Free<br>Case No or Claim No *<br>Case No or Claim No                                                                                                    | MB.<br>Silow Up Claim<br>NRIC *<br>NRIC    | DOB *                                                                             |                                 |                                |
| Scan files m<br>*Acceptal<br>*Maximur | ust met the following criteria:<br>ble file formats are pdf, jpg, jpeg and png.<br>an allowable size for each attachment is up to 107<br>Claim Type<br>© New Claim E Edit New Claim Fro<br>Case No or Claim No *<br>Case No or Claim No                                                                                                    | MB.<br>altow Up Claim<br>NRIC *<br>NRIC    | DO8 *                                                                             |                                 |                                |
| Scan files m<br>*Acceptal<br>*Maximus | uust meet the following criteria:<br>bie file file most and end file gal gal gal gal gal<br>m allowable size for each attachment is up to 107<br>Claim Type<br>Mew Claim Edit New Claim Follow<br>Case No or Claim No *<br>Case No or Claim No                                                                                                    | MB.<br>Silow Up Claim<br>NRIC *<br>NRIC    | DOB *                                                                             |                                 |                                |
| Scan files m<br>*Acceptal<br>*Maximur | ust meet the following criteria:<br>ble file format are off, jpg. jpg. and png.<br>im allowable size for each attachment is up to 101<br>Claim Type<br>New Claim Edit New Claim Fro<br>Case No or Claim No *<br>Case No or Claim No<br>Case No or Claim No                                                                                                    | MB.<br>Silow Up Claim<br>NRIC *<br>NRIC    | DOB *                                                                             |                                 |                                |
| Scan files m<br>*Acceptal<br>*Maximur | ust met the following criteria:<br>tible file file most are pdf. jpg. jpg. gand png.<br>m allowable size for each attachment is up to 101<br>Claim Type<br>New Claim * Edit New Claim Fre<br>Case No or Claim No *<br>Case No or Claim No<br>Case No or Claim No<br>Case No or Claim No                                                                                                    | MB.<br>Sillow Up Claim<br>NBIC *<br>NBIC * | DO8 *                                                                             |                                 |                                |

If you have input information wrongly, you will be able to edit the claim provided it has not been processed.

Select 'Edit New Claim' under Claim Type

Enter your Case / Claim Number, NRIC and Date of Birth

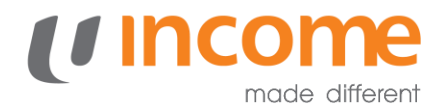

## **Submitting a Follow-Up Claim**

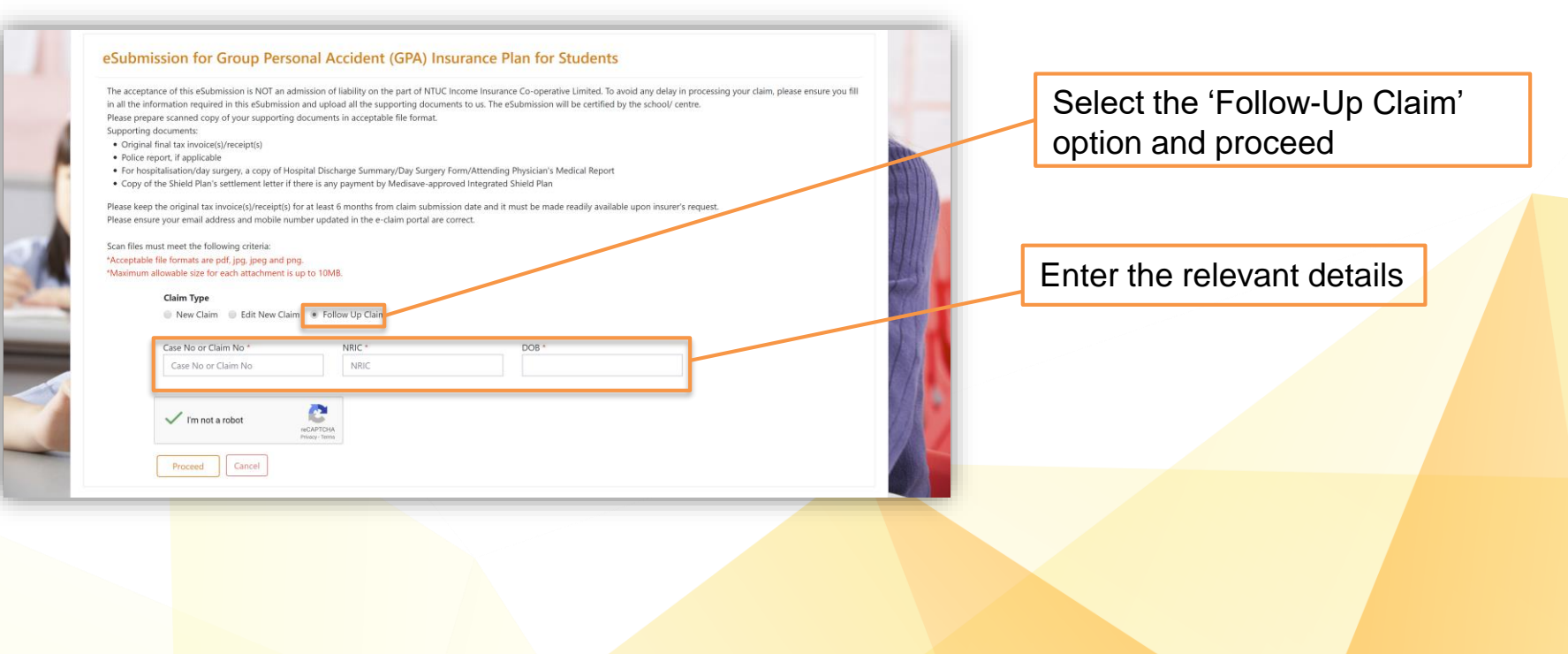

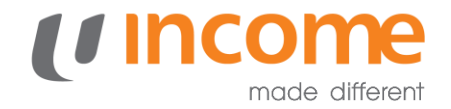

#### **View Claims**

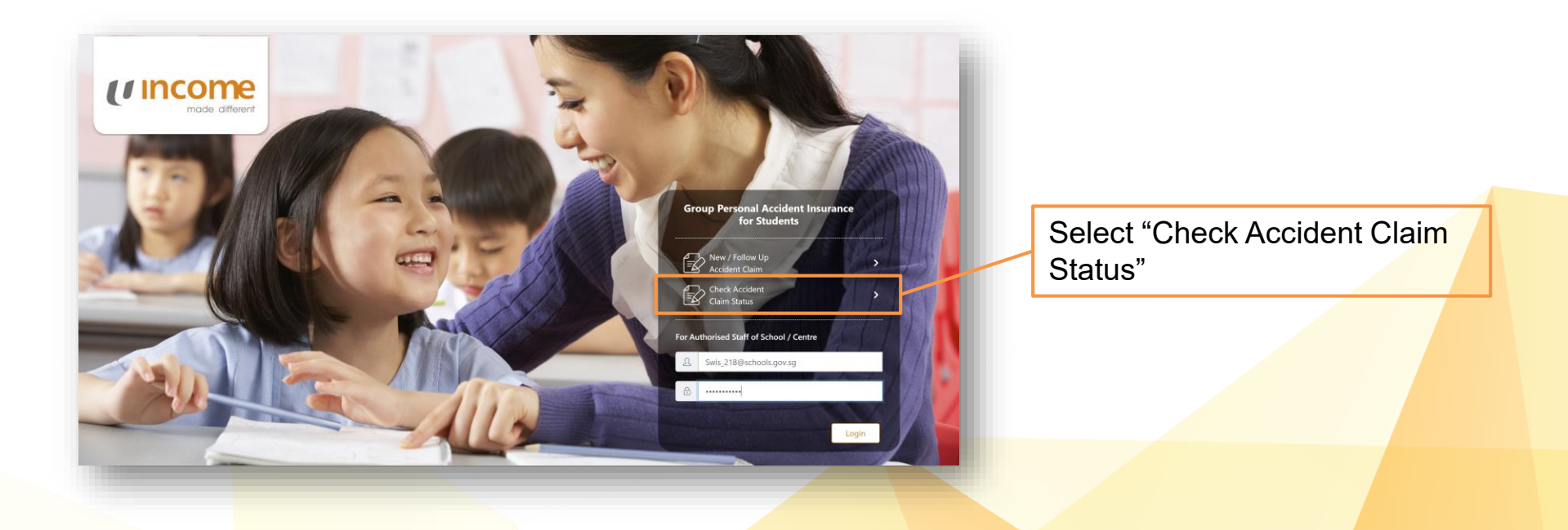

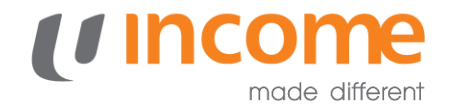

#### **View Claims**

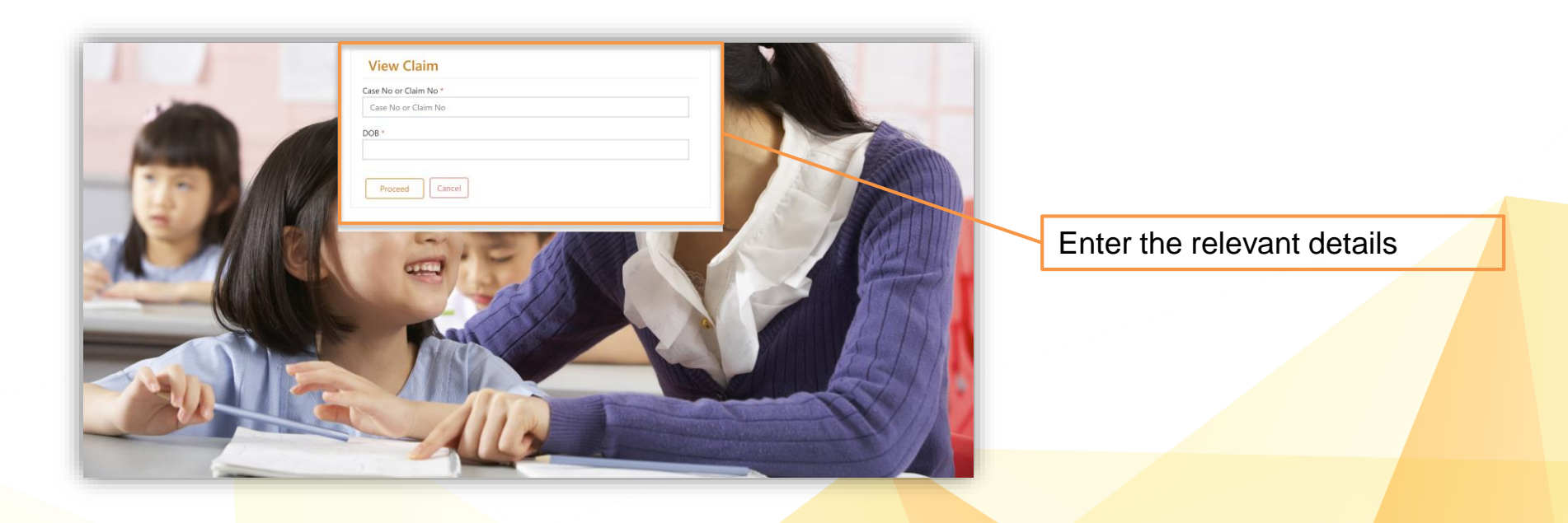

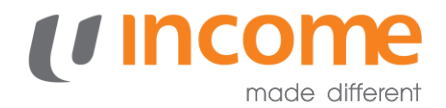

#### **View Claims**

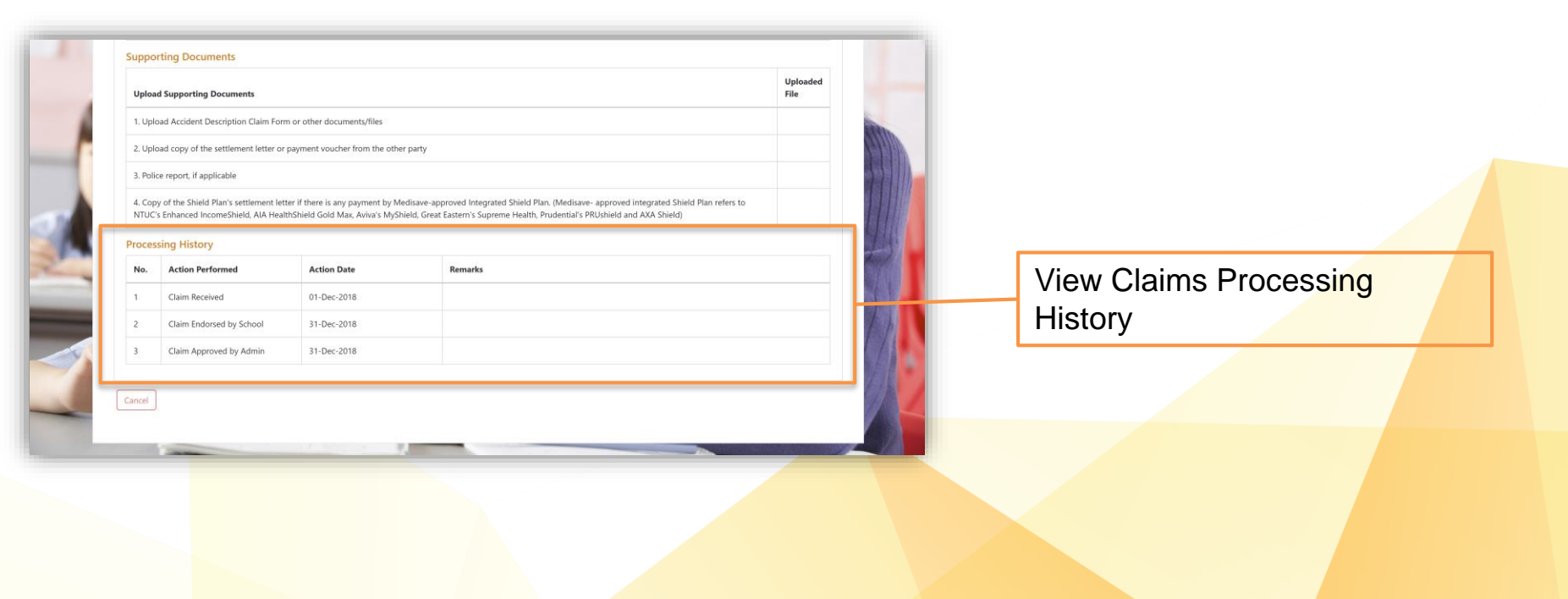

## (Income made different

# **Thank You**